# УКАЗАНИЯ ЗА РАБОТА С ЕЛЕКТРОННИЯ КАТАЛОГ

#### Каталогът е достъпен в секция "Електронни каталози" в сайта на Университетска библиотека.

Актуално Електронни каталози Електронни ресурси

Услуги Дигитални колекции

ции За библиотеката

Контакти

Електронни каталози

http://libsu.uni-sofia.bg

Каталог на Университетска библиотека "Св. Климент Охридски"

Своден каталог НАБИС - национален каталог на академичните библиотеки в България

## Основно търсене

Формулярът позволява търсене по автор, заглавие и други критерии. Когато търсите по автор, първо се изписва фамилията, след това името, например: *Лалков, Милчо*.

#### Разширено търсене

Формулярът предлага възможност за търсене по три критерия едновременно. За да видите получения резултат, трябва да кликнете върху числото, което показва броя на записите от кръстосаното търсене – Общо: <u>3</u>.

#### Разширено търсене

| Търсене по:                                                             |                | Въведете дума | или фраза   |        | Съседни думи? |      | Брой записи                      |
|-------------------------------------------------------------------------|----------------|---------------|-------------|--------|---------------|------|----------------------------------|
| Автор                                                                   | <b>v</b>       | Лалков        | Лалков      |        |               |      | <u>63</u>                        |
| Думи от заглавие                                                        | <b>v</b>       | история       |             |        | ⊙ Не ОДа      |      | 5233                             |
| Всички полета                                                           | v              | очерци        |             |        | ⊙ Не ОДа      |      | 2578                             |
| Всички полета<br>Думи от заглавие<br>Автор<br>Предметна рубрика<br>ISSN | еглед на резул | татите.       |             |        |               | Общо | 3                                |
| ISBN                                                                    | ето по:        |               |             |        |               |      |                                  |
| Език: Бъ                                                                | лгарски 👻      |               | От година:  |        | До година:    | ſ    | rrr (Използвайте ? за маскиране) |
| Вид на Кн                                                               | иги            | ~             | Библиотека: | всички | ¥             |      |                                  |

документа:

За да прегледате пълното описание на документа кликнете върху поредния номер на записа. Кликнете върху името на филиалната библиотека, за да получите информация за наличните екземпляри.

|     |                           |      |                                                 |        |          | /                                                                                                    |
|-----|---------------------------|------|-------------------------------------------------|--------|----------|----------------------------------------------------------------------------------------------------|
| #   | Автор                     | База | Заглавие                                        | Година | E-pecypc | Библ./Екз.                                                                                                    |
| 1   | Огнянов, Любомир Георгиев | 01   | Нови очерци по българска история<br>(1878-1948) | 1995   |          | ЦУБ(1/0)<br>История(2/0)<br>Журналистика(/0)<br>Филологии(1/0)<br>Нау./предуч. пед.(1/0)<br>Социални науки(1/0)<br>Студентски град(2/0)     |
| 2 🗆 | Трифонов, Стайко Колев    | 01   | Нови очерци по българска история 1918-1948      | 1995   |          | ЦУБ(2/1)<br>История(2/0)<br>Журналистика(1/0)<br>Филологии(1/0)<br>Нач, Лиредуч, пед. (1/0)<br>Социални науки(1/0)<br>Студентски град (2/0) |
| 3   | Огнянов, Любомир Георгиев | 01   | Очерци по българска история 1878-1948 /         | 1992   |          | <u>ЦУБ(3/0)</u><br>История(3/0)<br>Журналистика(1/0)<br>Юридическа(1/0)<br>Изтокознание(1/0)<br>Социални науки(1/0)<br>Студентски град(1/0) |

При поръчване на книга или списание е задължително да напишете в заемната бележка сигнатурата.

|                         | Описание | Статус на<br>екземпляри | Дата за<br>връщане  | Час за<br>връщане | Библиотека I | Колекция | Сигнатура  | Брой на<br>заявките | Страници | Сигнатура<br>- 2 | Баркод          | Забележка на<br>е-каталог | SFX |
|-------------------------|----------|-------------------------|---------------------|-------------------|--------------|----------|------------|---------------------|----------|------------------|-----------------|---------------------------|-----|
| <u>Заявка</u><br>*<br>* |          | В хранилище             | Незает<br>екземпляр |                   | ЦУБ          |          | ІІБн131143 |                     |          |                  | 000000000022692 |                           |     |

#### Поръчване на статии от периодични издания

**1.** За да поръчате статия, е необходимо да посочите заглавието на периодичното издание, в което е публикувана търсената статия, годината на издаване и номера на книжката /тома.

2. За да получите тази информация трябва да кликнете върху поредния номер на материала от списъка с резултатите.

\* Ако в списъка липсва информация за екземпляри(вж **Библ./Екз.**), това означава, че периодичното издание не се притежава в Университетска библиотека.

| #   | Автор                    | База | Заглавие                                                                                                    | Година | E-pecypc | Библ./Екз.                                                                                                    |
|-----|--------------------------|------|----------------------------------------------------------------------------------------------------|--------|----------|----------------------------------------------------------------------------------------------------|
| 1 🗆 | Девкова, Светла          | 05   | Откликът на идеите на европейските<br>философи в България / Статия                                                             | 2007   |          | ЦУБ(7/0)                                                                                                    |
| 20  | Благоев, Димитър за него | 05   | [Сто и петдесет] 150 години от рождението на<br>Димитър Благоев : Теоретическа<br>дискусия Статия                              | 2006   |          | <u>ЦУБ( 21/ 0)</u><br><u>Социални науки( 1/ 0)</u>                                                                        |
| 3   | Шопов, Кирил Николов     | 05   | България и идеите за балканска федерация<br>: Филосист. и политологичен анализ на бълг.<br>история [Моногр. изследване] Статия | 2003   |          | <u>ЦУБ(8/0)</u><br><u>Философия(7/0)</u><br><u>Нач./предуч. пед.(7/0)</u><br><u>Социални науки(14/0)</u><br>Теология(3/0) |
| 4   | Виларов, Борислав        | 05   | Как се прави политически имидж : [в<br>България] Статия                                                                        | 2001   |          | <u>ЦУБ( 7/ 0)</u><br><u>Журналистика( 6/ 0)</u>                                                                           |

**3.** За да установите наличността на търсената от Вас книжка на периодичното издание трябва да кликнете върху ЦУБ или съответната филиална библиотека.

## Пълен запис

Избери формат: Стандартен формат Каталожна картичка Цитиране Име на поле MARC

| Сист.      | 000241720                                                                                                    |
|------------|----------------------------------------------------------------------------------------------------|
| Загл.източ | <mark>ФФилософски фарум</mark>                                                                                            |
| Автор      | ●Шопов, Кирил Николов                                                                                                    |
| Заглавие   | •България и идеите за балканска федерация : Филосист. и политологичен анализ на бълг. история [Моногр. изследване] Статия |
| Изд.данни  | 2003.                                                                                                    |
| Физ.характ | c. 60-178.                                                                                                    |
| Език       | bul                                                                                                    |
| Забележки  | IV; (10); 2003                                                                                                    |
|            | С библиогр. Съдържа и рецензии за труда от М. Лалков и В. Станков                                                         |
| Друг автор | ●Лалков, Милчо Димитров                                                                                                   |
|            | ●Станков, Валентин                                                                                                    |
|            |                                                                                                    |
| Екземпляр  | <u>TAP</u>                                                                                                    |
| Екземпляр  | Философия                                                                                                    |
| Екземпляр  | Нач./предуч. пед.                                                                                                    |
| Екземпляр  | Социални науки                                                                                                    |
| Екземпляр  | Теология                                                                                                    |

# 4. В ЗАЕМНАТА БЕЛЕЖКА е необходимо да посочите:

Сигнатура на периодичното издание; Заглавие на периодичното издание; Година на издаване и Номер на книжка /том.

| универ<br>Лана | <b>ситетска библиотека</b><br>Динитрова |
|----------------|-----------------------------------------|
| име            | фамилия 15250<br>Сигнатура 15250        |
| Автор          |                                         |
| Заглавие       | ocoperen popipie                        |
| Година 2003    | Том. И = 20                             |
| София.27. 11   | 20.1.3 г. Подпис.                       |